### Анимация летящего снега

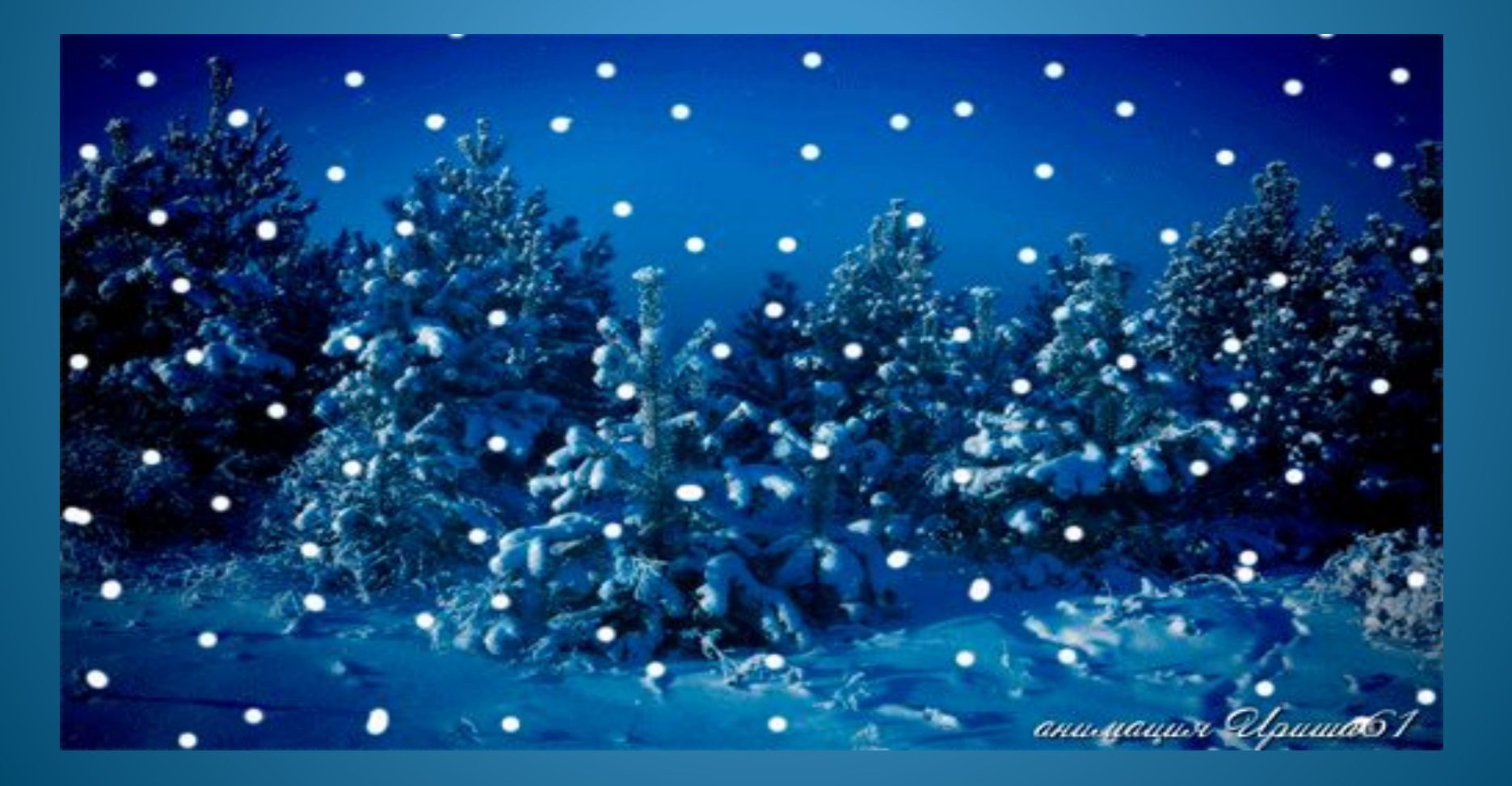

Для урока вам понадобится любая картинка, на которой вы захотите увидеть падающий снег. Открываем картинку в фотошопе, файл-открыть и выбираем нужное изображение из ваших папок. Снимаем замочек с фона.

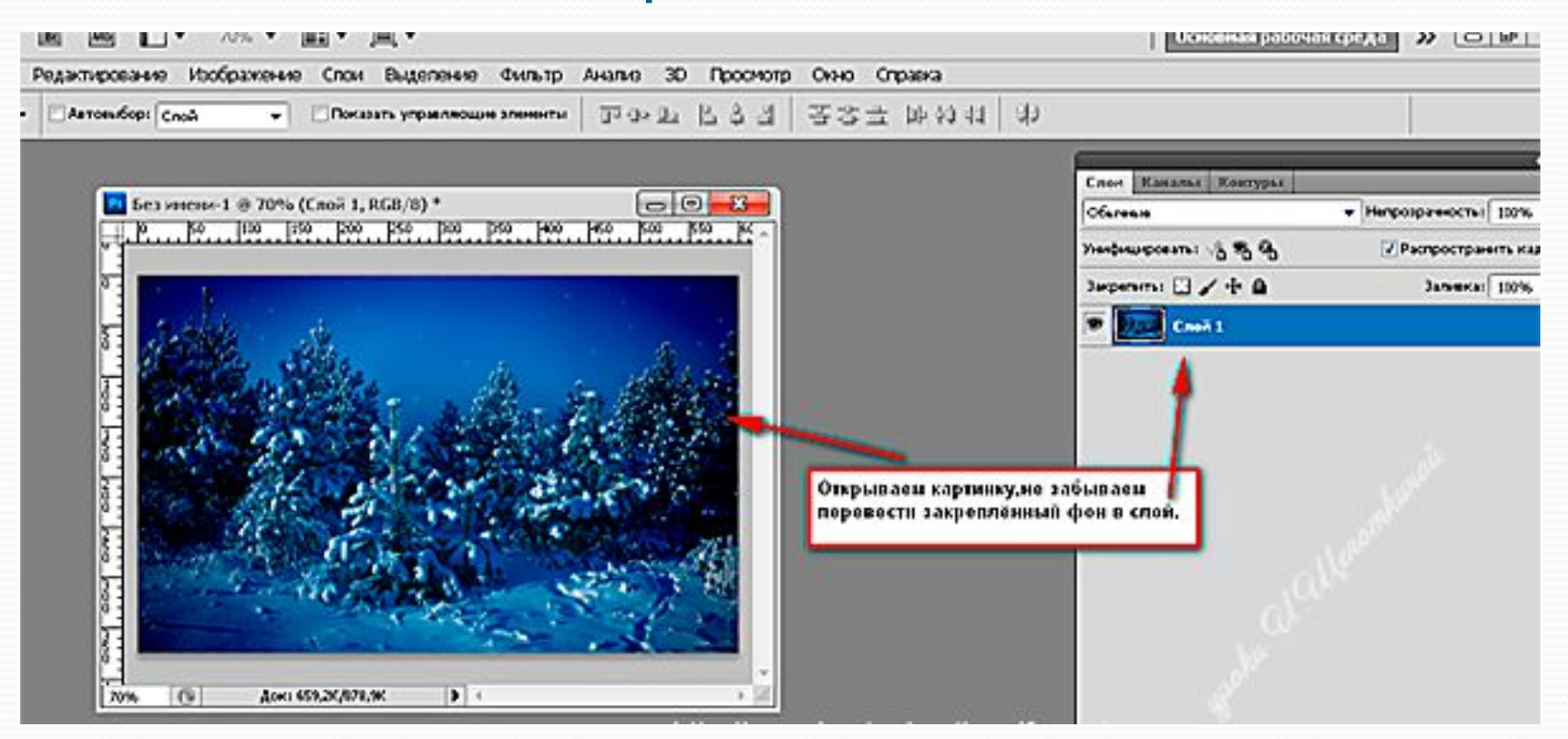

Далее добавляем новый слой, нажав на значок "конвертик"внизу панели слоёв, или нажав клавиши CTRL+J.

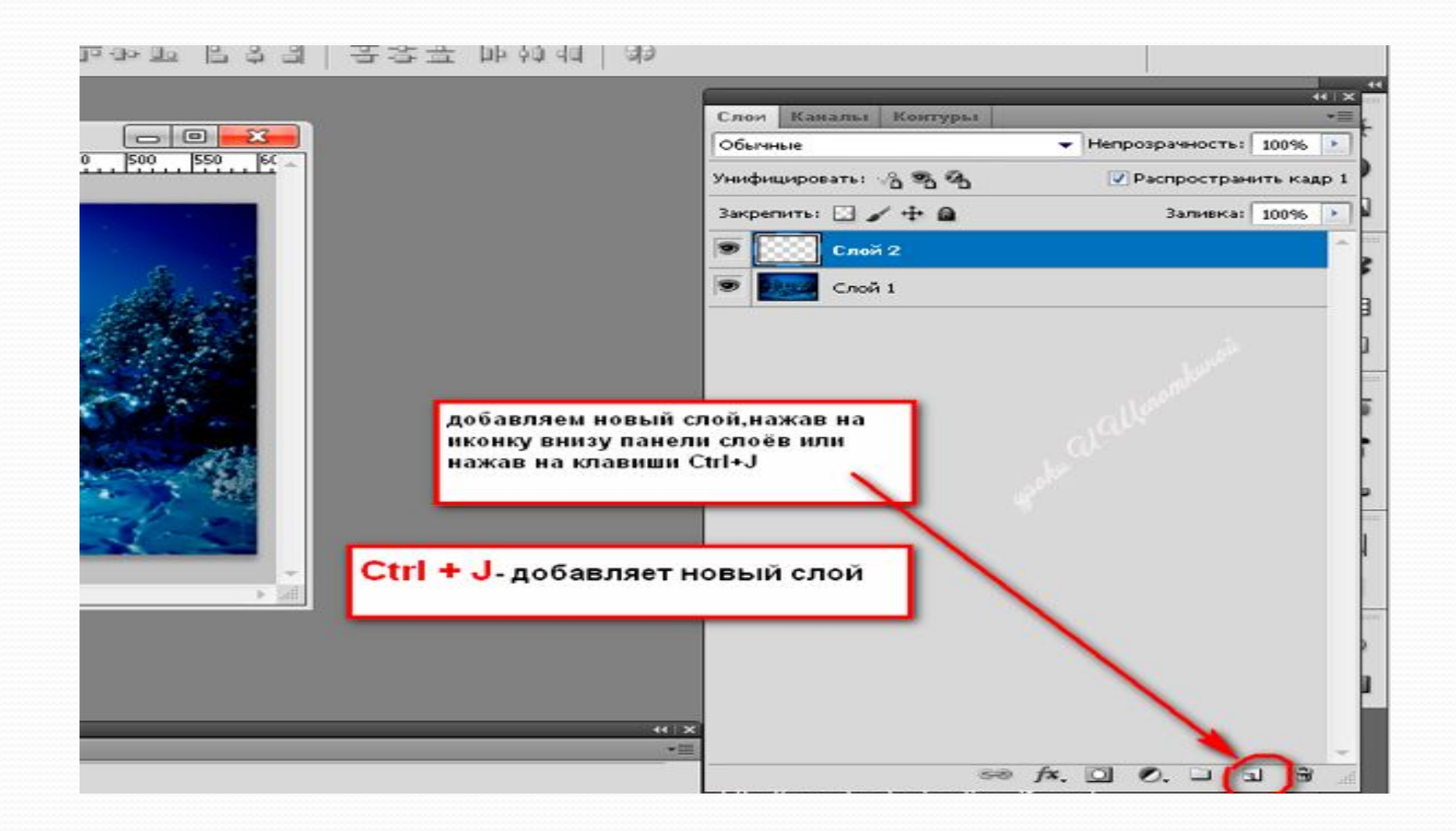

На новом слое кистью рисуем снег. Кисть выбираем любую, я рисовала круглой, можно взять кисть снежинки-это по вашему усмотрению. Цвет я определила белый. Снег рисуем по всему полю слоя, распределяя равномерно.

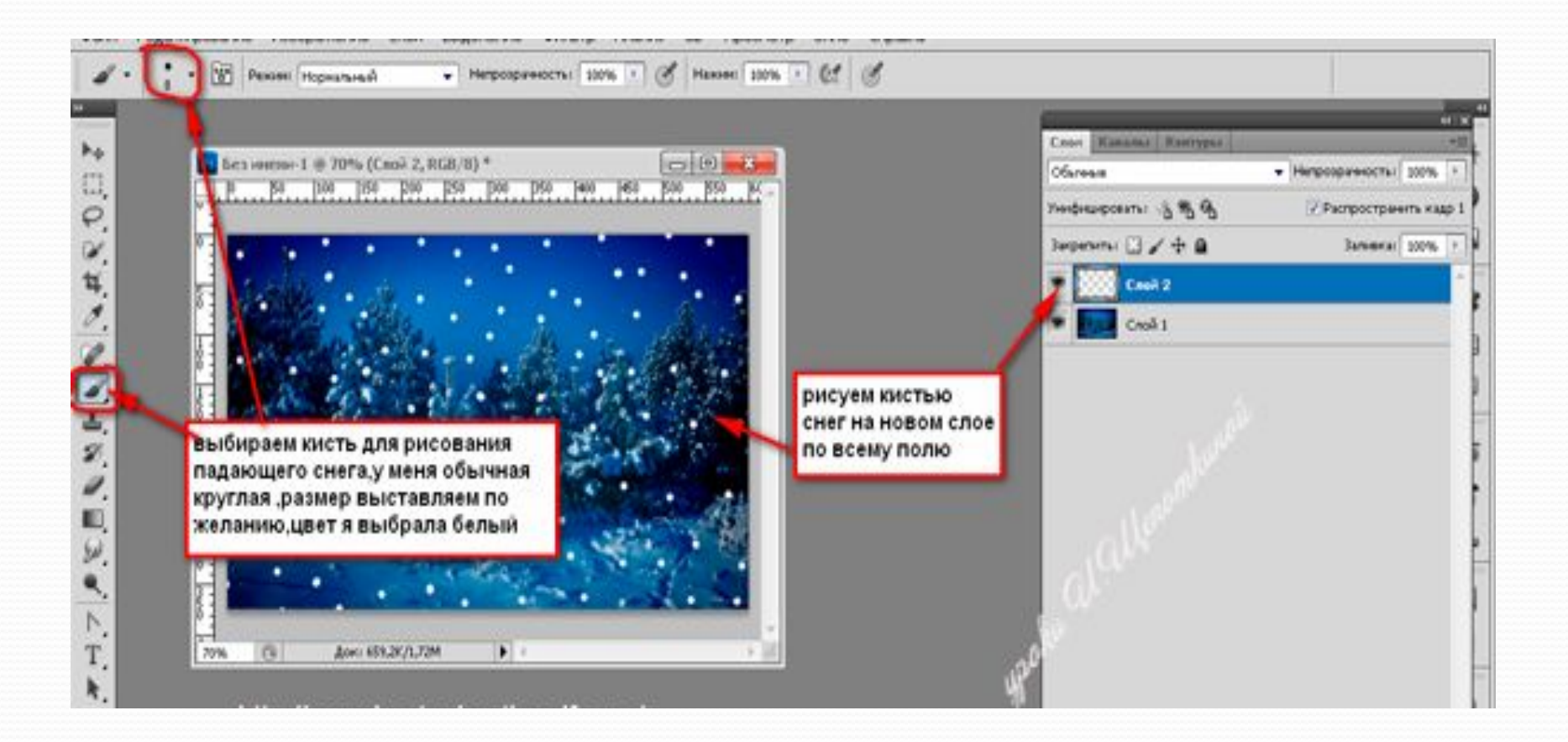

Далее инструментом "перемещение" (стрелочка, сверху в панели инструментов) сдвигаем слой с нарисованным снегом вверх, пока не останется последний ряд снега.

|    | 1000      |                                                                      |                                                    | Coor Kanatas Korrypus                                                                                           |              |
|----|-----------|----------------------------------------------------------------------|----------------------------------------------------|----------------------------------------------------------------------------------------------------|--------------|
|    | E Ki      | 1 @ 70% (Cnoil 2, RGB/8) *                                           |                                                    | Обытаные                                                                                                    | + Herpospawo |
| 0  |           |                                                                      |                                                    | Yondonappears: S & B                                                                                            | Pacrooc      |
|    |           | Jappenensi 🖸 🖌 🖨 🔒                                                   |                                                    | Jane                                                                                                    |              |
| 14 |           | willie                                                               | я для наглядности<br>оставила чуть<br>больше снега | Casel 2                                                                                                    |              |
| 0. | N         |                                                                      |                                                    | Croit 1                                                                                                    |              |
| 1. |           |                                                                      |                                                    |                                                                                                    |              |
| 4  |           | 19 81 - BE BA                                                        |                                                    |                                                                                                    |              |
| -  |           | all inter strand                                                     |                                                    | 1. Sec. 1. Sec. 1. Sec. 1. Sec. 1. Sec. 1. Sec. 1. Sec. 1. Sec. 1. Sec. 1. Sec. 1. Sec. 1. Sec. 1. Sec. 1. Sec. |              |
| 1  |           | STREE AREAS AND AREAS AND A                                          |                                                    | 1.11                                                                                                    |              |
| Ĩ. | - Decourt | берём инструмент "перемещение",нажав                                 |                                                    | NO.                                                                                                    |              |
| 0  |           | на иконку (стрелочка)в панели инструментов и савигаем слой со снегом |                                                    | $d^{(S)}$                                                                                                    |              |
|    |           | вверх.Сдвигаем до тех пор пока останется                             | 6                                                  | 5                                                                                                    |              |
|    |           | последний ряд нарисованного снега                                    | 1.0                                                |                                                                                                    |              |

# этого дорисовываем на нашем слое снег. Так можно повторить 1-2 раза.

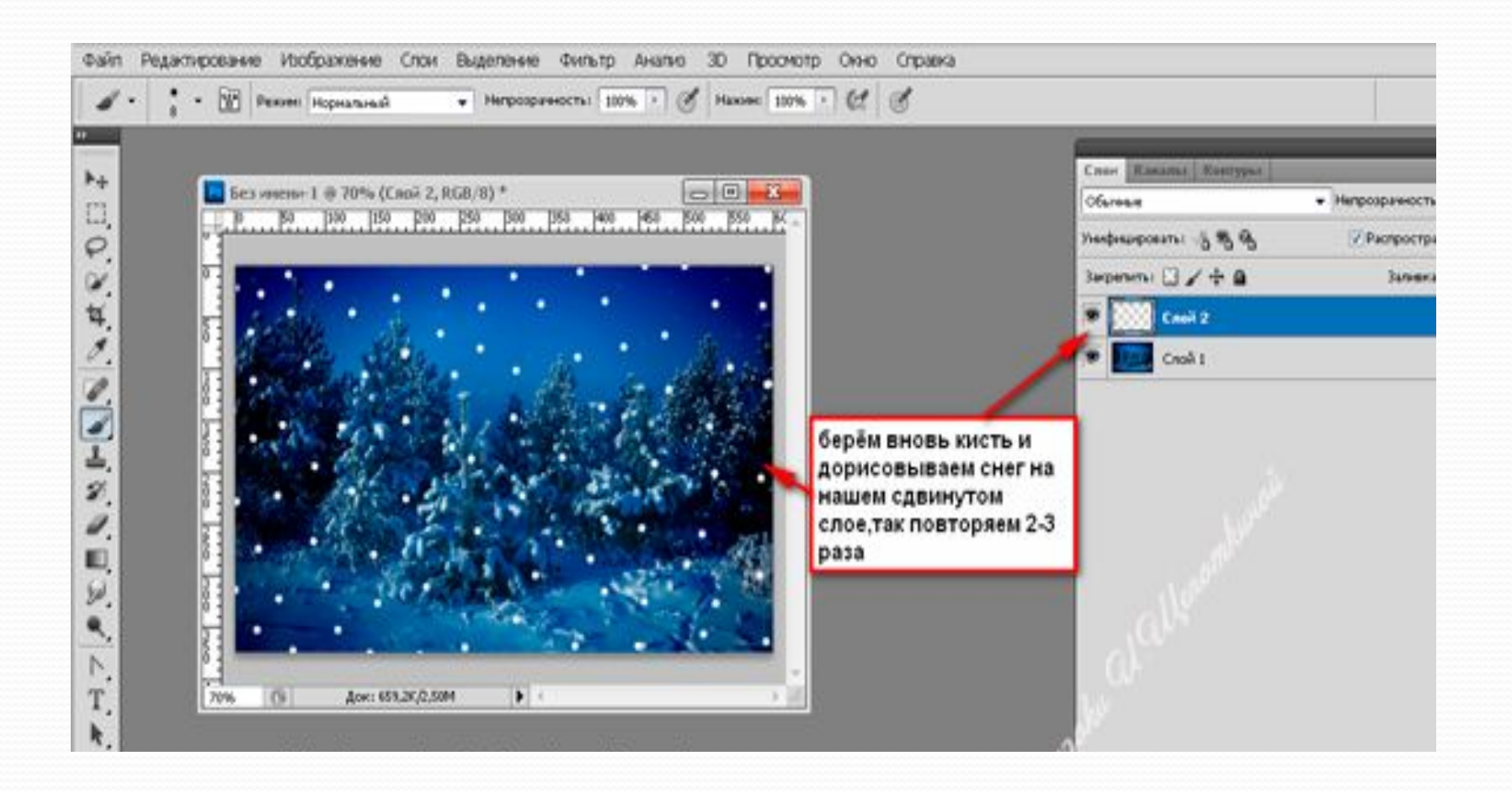

#### Ну вот у нас всё готово для сборки анимации. Открываем окно -анимация,первый кадр у нас уже готов.

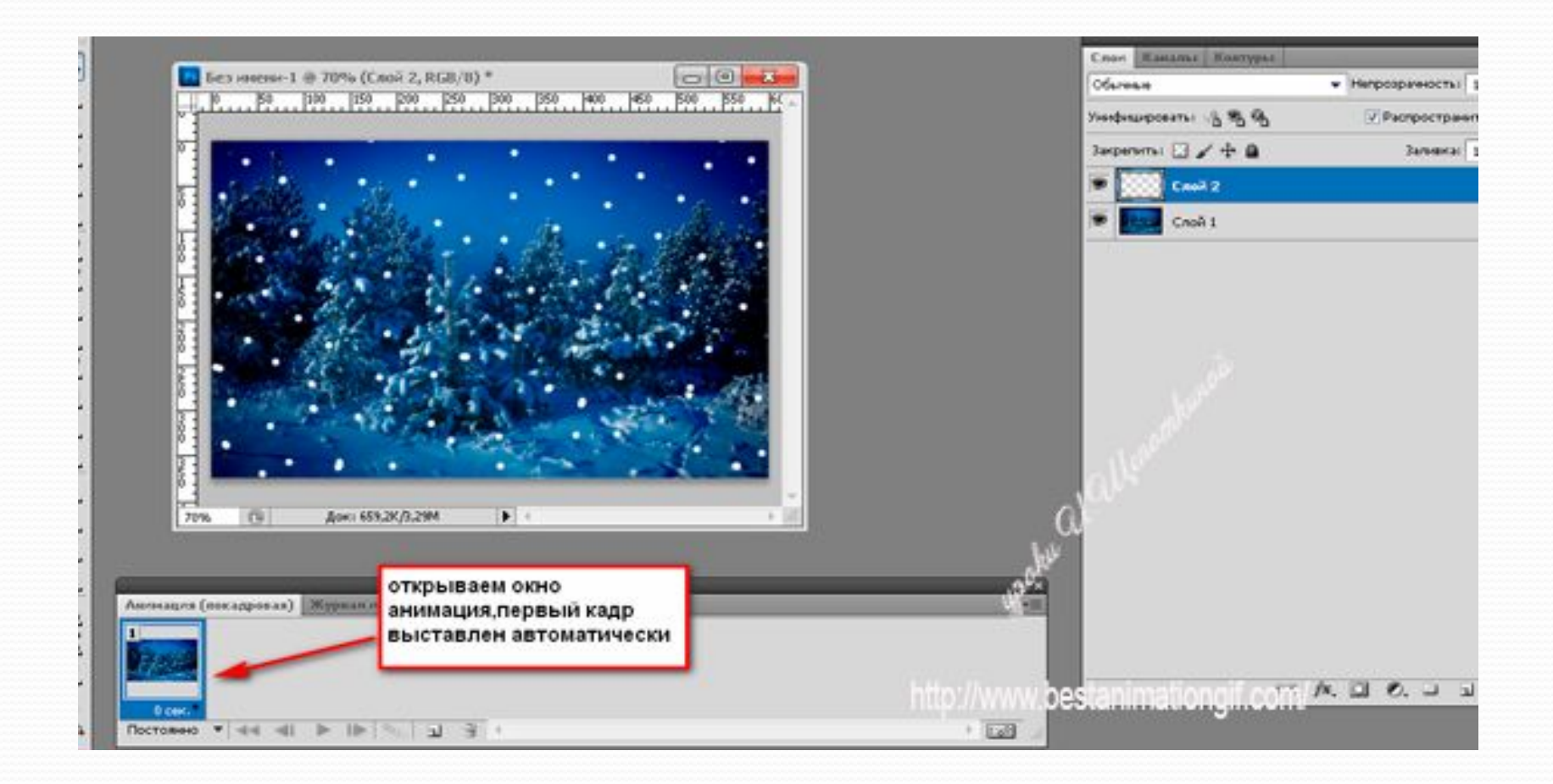

Добавляем следующий кадр, нажав на конвертик в окне анимации и стоя на втором кадре ,слой снег активный, на скрине это слой 2, выделен синим цветом, сдвигаем инструментом перемещение слой снег вниз до конца, следите, чтобы не было сверху пустого слоя.

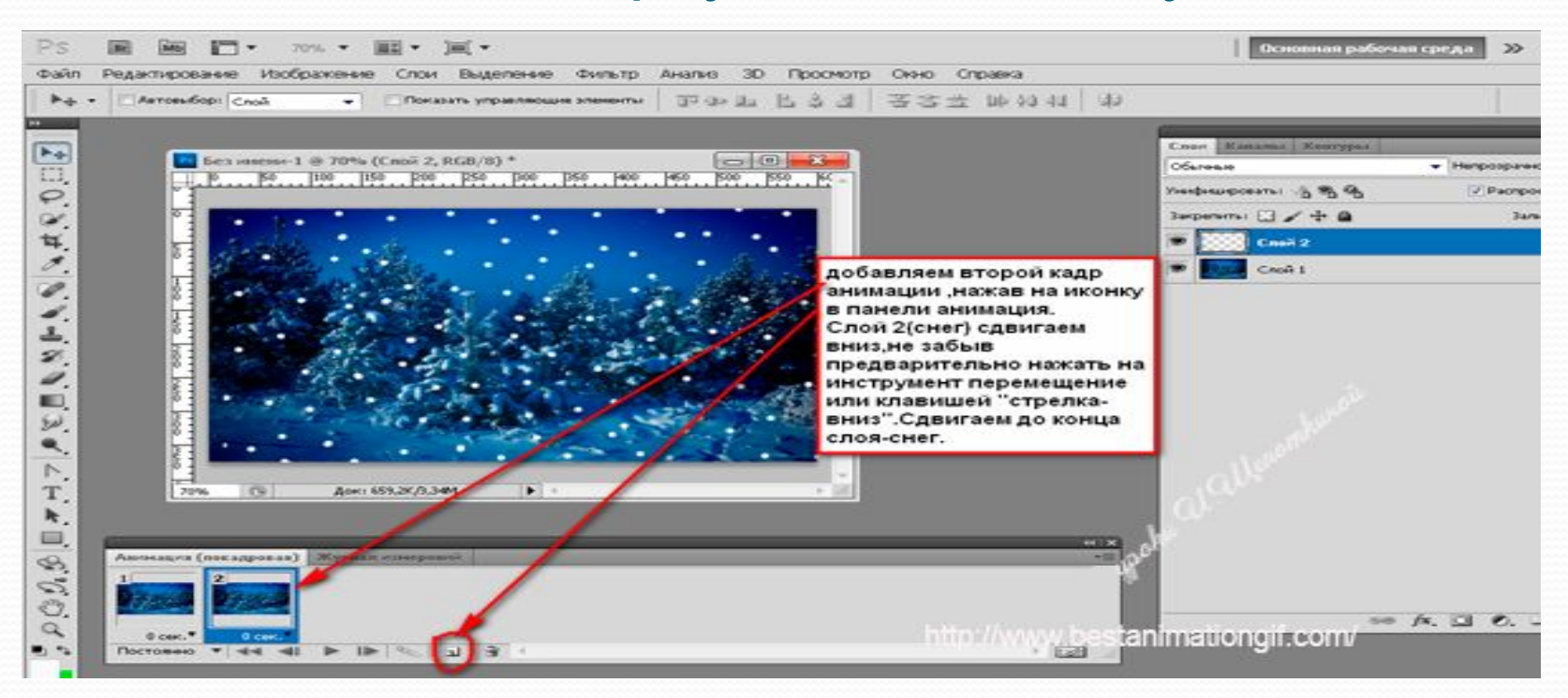

## Далее, выделив оба кадра, выставляем время анимации, у меня 0,2 с, но это по желанию.

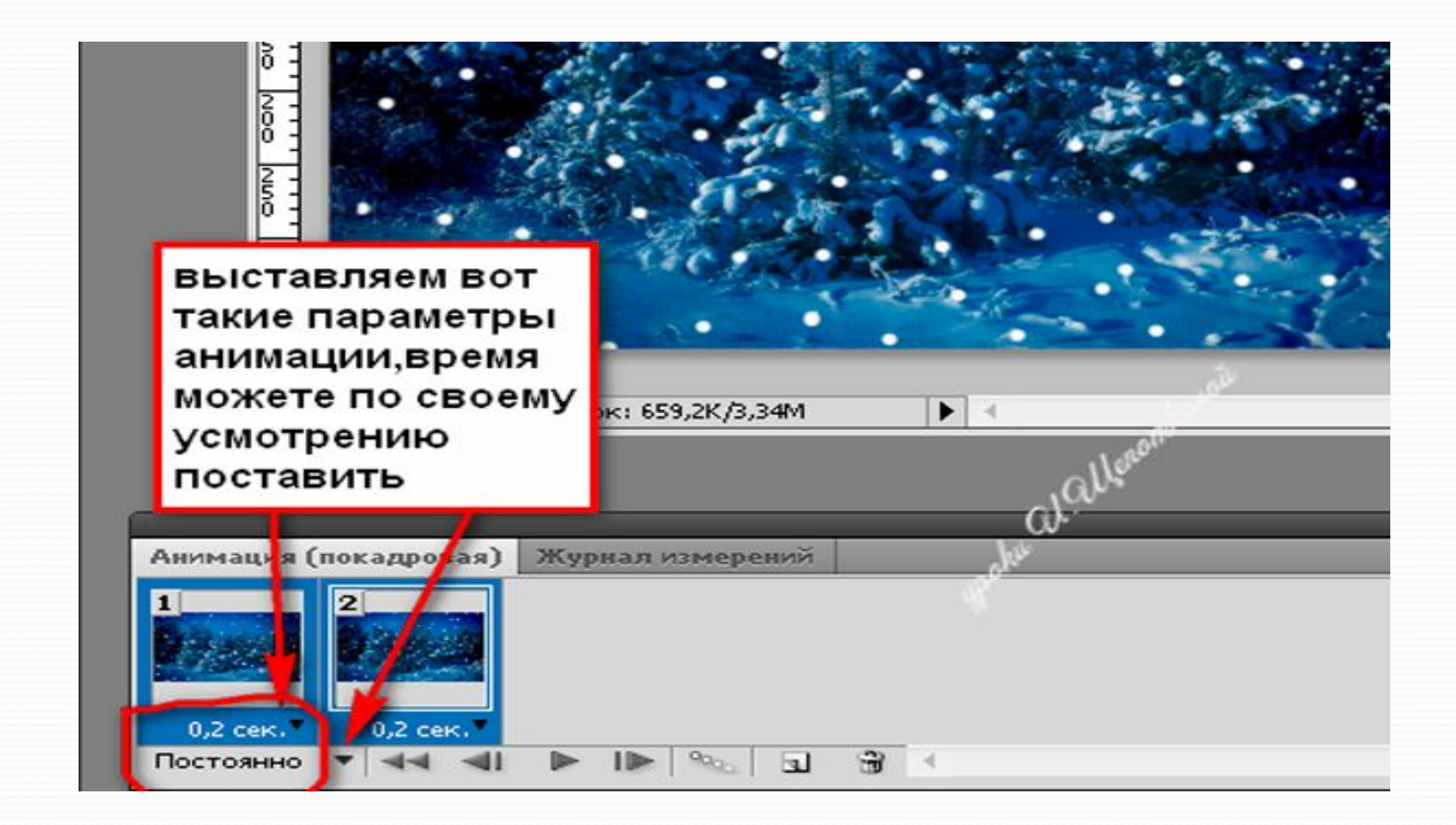

Затем выставляем промежуточные кадры ,у меня стоит число кадров 15,можете больше или меньше. Чем больше промежуточных кадров, тем плавнее анимация. Но вес картинки увеличивается с числом кадром. Об этом тоже надо помнить.

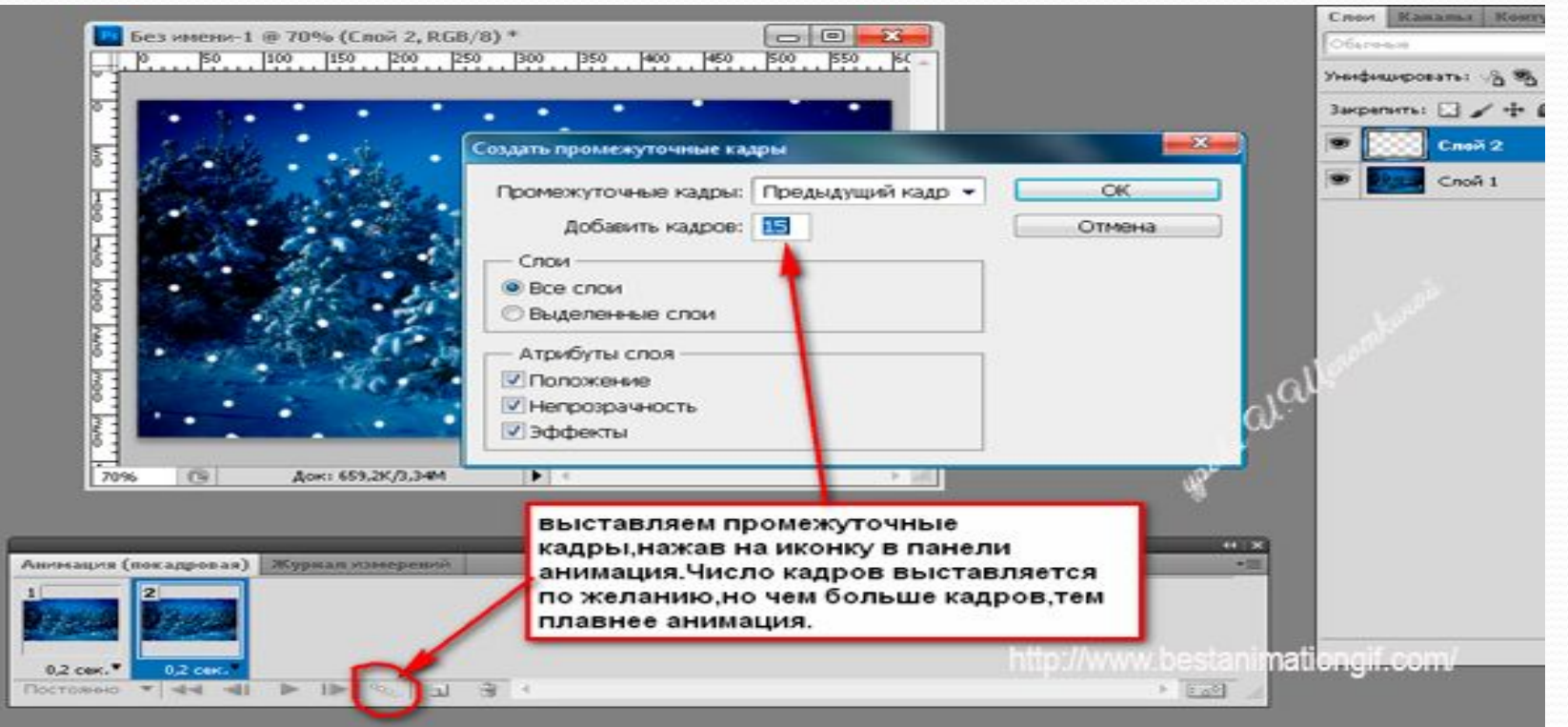

## В результате у нас получилось 17 кадров. Включаем анимацию, любуемся, если устраивает ,сохраняем.

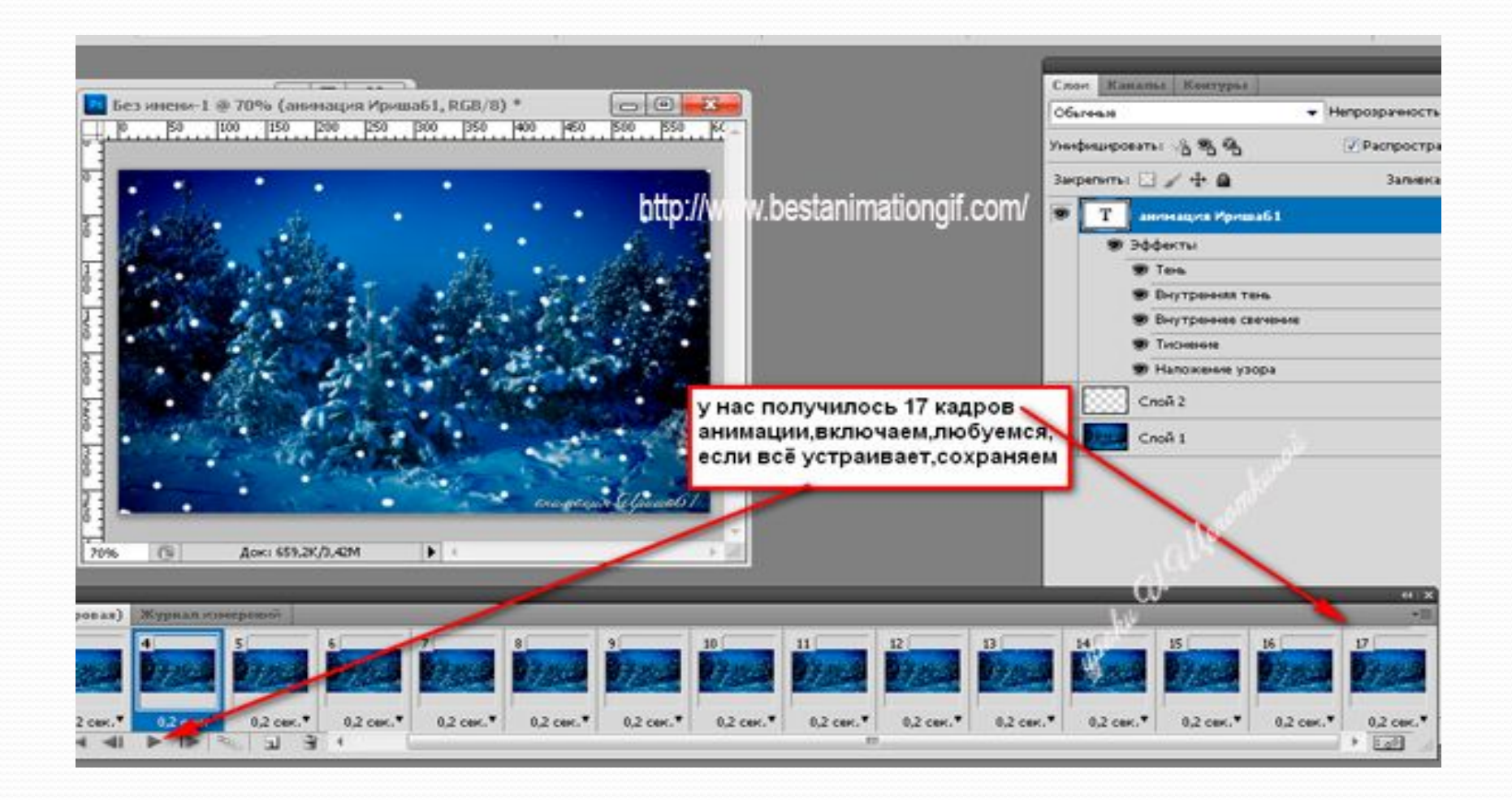

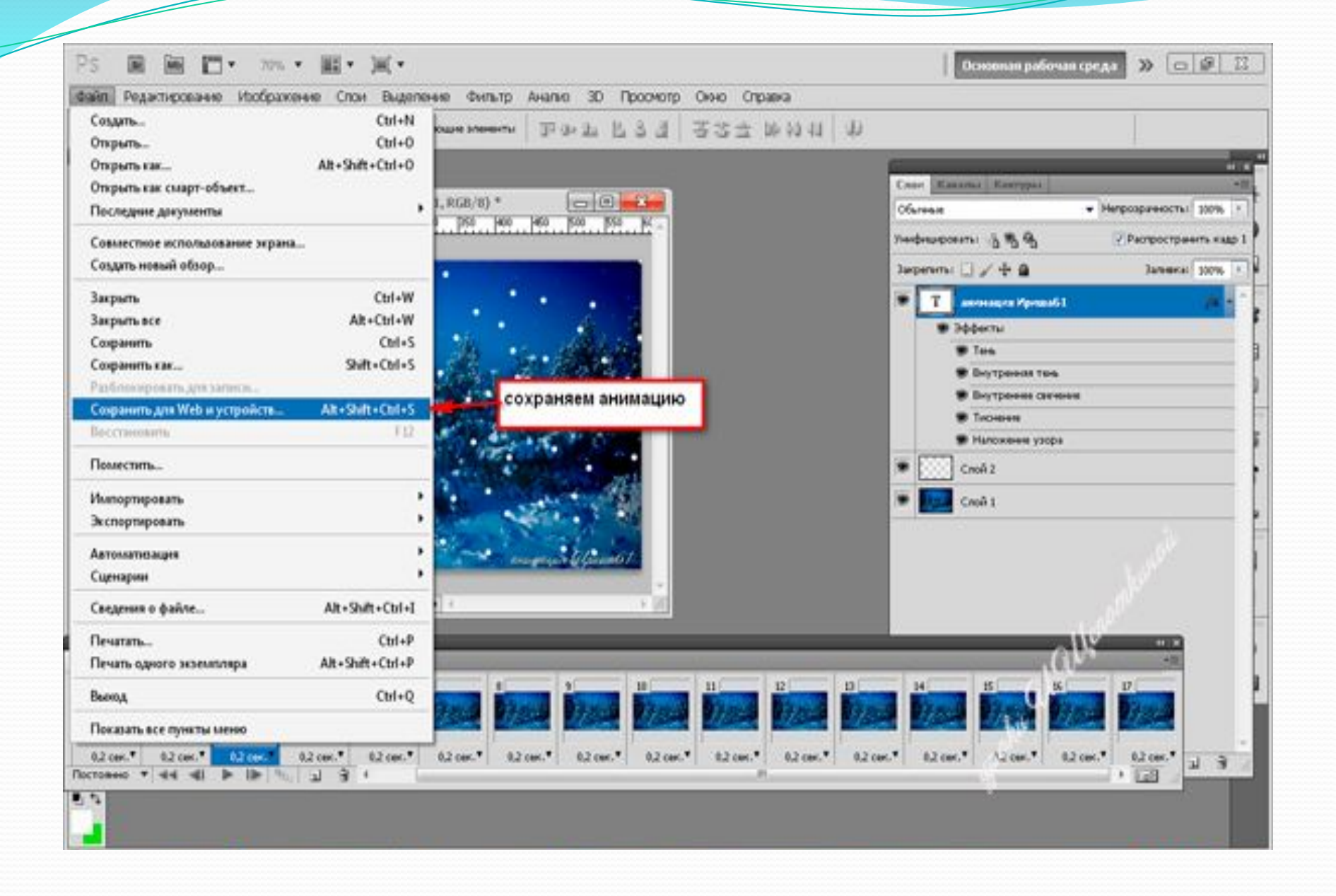

#### Вот что у нас получилось

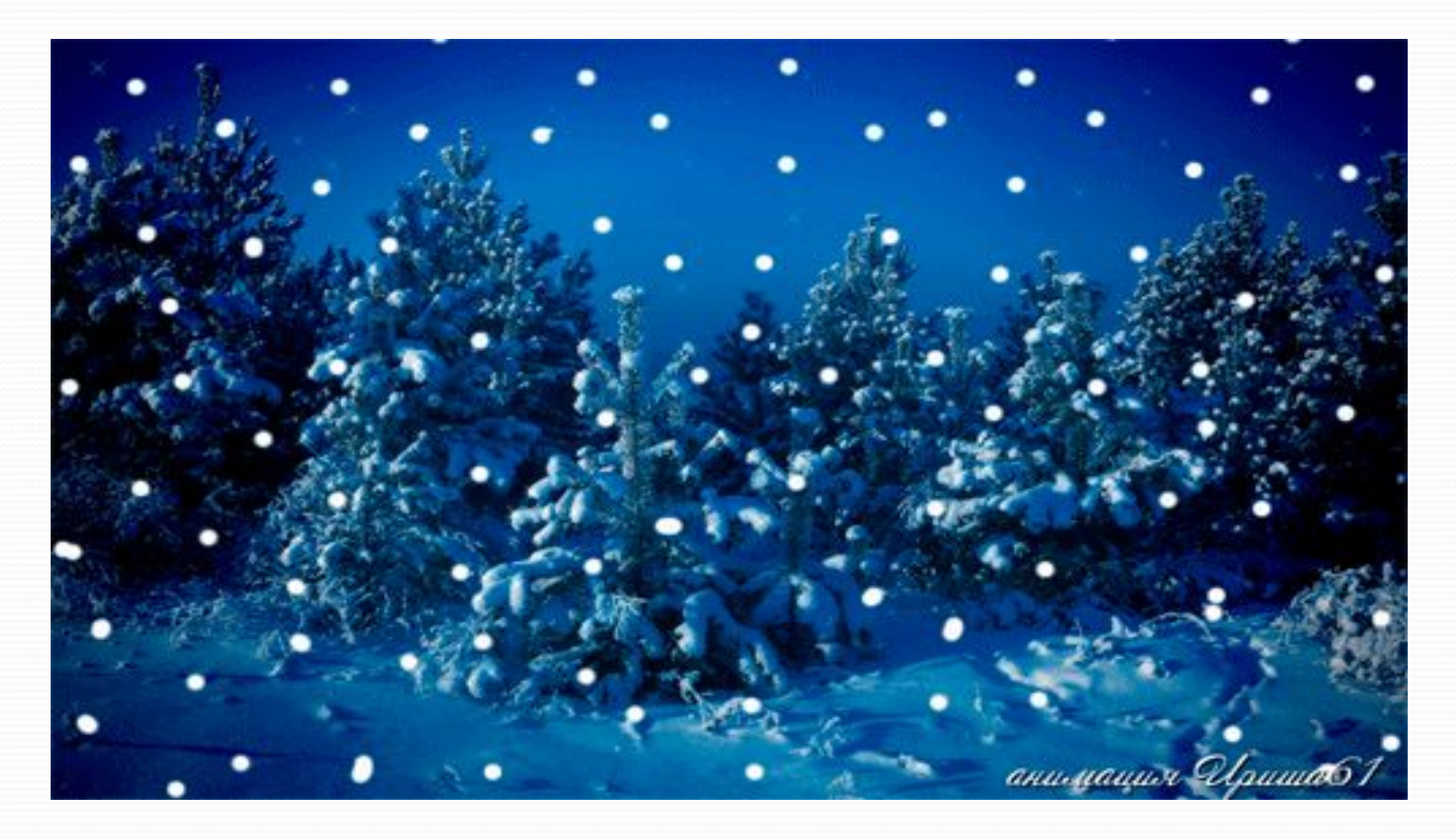